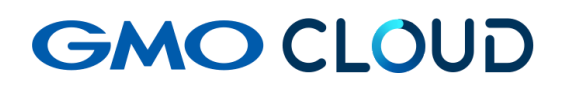

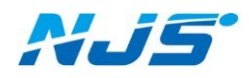

GMO クラウド ALTUS Isolate シリーズ

# リモートアクセス VPN-Plus-

— Isolate コンソールユーザー追加手順書 —

02版 2024年4月 ■Isolate コンソールユーザーの追加方法をご説明します。

1. ポータルにログイン後、上部の「メニュー>Isolate シリーズ>コンソールログイン情報」を選 択し、下記に表示される Isolate シリーズのコンソール URL 及び、ドメインをメモしておきます。

| ダッシュボ                | ネード メニュー マ | 関連サービス サポート                              |
|----------------------|------------|------------------------------------------|
| Isolateシリーズ<br>コンソール | ログイン情      | 幸                                        |
|                      | コンソールURL   | https://tky001i.pf.gmocloud.com/client/ඕ |
|                      | ユーザー名      | アドミン管理者以外のユーザーは追加時に設定したユーザー名             |
|                      | パスワード      | アドミン管理者以外のユーザーはユーザー追加時に設定したパスワード         |
|                      | ドメイン       | gmocloud/isolate/di978386854             |

- 2. 作業用のアカウントを作成するため、コンソールにログインします。
  - ◆[アカウント]メニューからはユーザーの作成、ユーザーのパスワード変更、 API の発行が行えます。また、作成されたユーザーの削除およびユーザー名の変更は行え ませんのでご注意ください。
  - ◆パスワードには英数織り交ぜた8文字以上の強固な文字列を設定ください。

| ダッシュボード | 育 アカウント      |              |         |         |             |
|---------|--------------|--------------|---------|---------|-------------|
|         | 表示項目: アカウント  |              |         |         | ٩           |
| (仮想サーバー | 名前           | 役割           | ドメイン    | 状態      | クイック<br>ビュー |
| ストレージ   | SC11111CT788 | Domain-Admin | 1000000 | enabled | +           |
| ネットワーク  |              |              |         |         |             |
| デンプレート  |              |              |         |         |             |
| 15 イベント |              |              |         |         |             |
| 1 PhD24 |              |              |         |         |             |
| (۲۶۲۵)  |              |              |         |         |             |

3. 左メニューの「アカウント」よりご利用のアカウント名をクリックします。

### 4. 右側の「表示-ユーザー」をクリックします。

| 1418 |               |           |
|------|---------------|-----------|
| 17   |               | 表示 - ユーザー |
| 名前   | d+44(%2% 3) ( | <u> </u>  |

| 🕒 ユーザーの追加     |    |
|---------------|----|
|               |    |
| *ユーザー名:       |    |
| *バスワード:       |    |
| *バスワードの確認 入力: |    |
| *電子メール:       |    |
| *名:           |    |
| <b>*</b> 效生:  |    |
| タイムゾーン:       | •  |
| キャンセル         | ОК |

5. ユーザー情報を入力し、OK をクリックします。

| ユーザー名    | :ユーザー名を入力します。       |
|----------|---------------------|
| パスワード    | : パスワードを入力します。      |
| パスワードの確認 | : パスワードを再入力します。     |
| 電子メール    | :管理者のメールアドレスを入力します。 |
| 名        | :管理者の名前を入力します。      |
| 姓        | :管理者の姓を入力します。       |
| タイムゾーン   | :タイムゾーンを選択します。      |

◆入力文字は ASCII 文字の a~z、A~Z、数字の 0~9、およびハイフンのみを 使用できます。また、追加が完了すると、ユーザーー覧画面で確認ができます。 6. 作成したユーザーでのコンソールログインを確認します。

右上のプルダウンメニューでログオフを選択します。

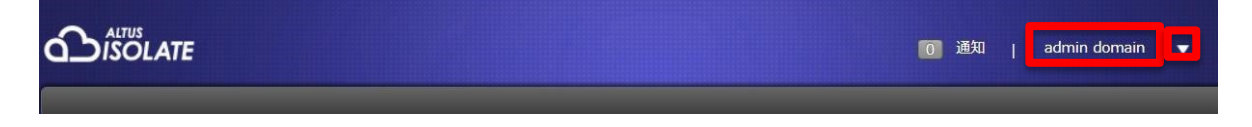

7. 作成したユーザー名、パスワード、手順1にてメモしたドメインを入力してログオンします。

| ユーザー名<br>パスワード |
|----------------|
| ドメイン           |
|                |
|                |
|                |

ログオン確認が出来れば作業は終了です。

### ■補足としてユーザーのパスワード変更方法をご説明します。

#### 1. 左メニューの「アカウント」よりご利用のアカウント名-「表示-ユーザー」をクリックします

| 1418 |              |           |
|------|--------------|-----------|
| 14   |              | 表示 - ユーザー |
| 8#   | d+4445(9(3)) | *         |

2. 該当ユーザー名をクリックします。

|            |        |         | 🔦 🕂 ユーザーの法知 |
|------------|--------|---------|-------------|
| 1-1-8      | 8      | 胜       | 2190<br>Ea- |
| dii4/6-9.1 | adatta | dearths | +           |

3.詳細画面で「パスワード変更」(鍵マーク)アイコンをクリックします。

| 1418 |                        |  |
|------|------------------------|--|
| P 🖪  |                        |  |
| _    |                        |  |
| 8#   | N_049457013            |  |
| ID   | 209-c5-c6-J-J7918-c6-2 |  |
| 状態   | enabled                |  |

4.新しいパスワードを入力し、「OK」をクリックします。

| <u>*</u> 新しし | い、スワ、 | -F: [      |  |  |
|--------------|-------|------------|--|--|
| <b>*</b> パスワ | フードの宿 | <b>宿</b> 認 |  |  |
|              | λ     | 力:         |  |  |

以上で作業は終了です。

## ■本マニュアルおよび設定に関するお問い合わせ先 日本情報システム株式会社

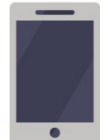

電話(平日 9:00~17:30) 04-2950-1110

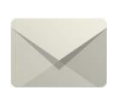

Email(24 時間受付) support-center@njs-net.co.jp

## ■料金・ご契約後の各種お手続き関するお問い合わせ先 GMO グローバルサイン・ホールディングス株式会社

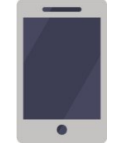

電話(平日 9:00~19:00) 03-4233-1165

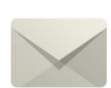

Email(24 時間受付) cr-qa@gmocloud.com

# ■ その他のお問い合わせ先 GMO グローバルサイン・ホールディングス株式会社

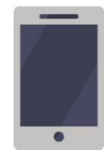

電話(平日 9:00~19:00) 03-4233-1167

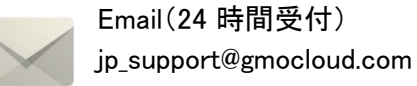

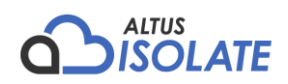